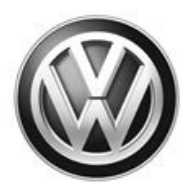

## **Campaign Tip – Emissions Recall 23Q3**

| Date              | 05/18/2017                                                                                                    |
|-------------------|----------------------------------------------------------------------------------------------------|
| Subject           | 2.0L TDI Engine (GEN 3) Emissions Control Software                                                                                                    |
| Affected Vehicles | U.S.A. & CANADA: 2015 MY Volkswagen 2.0L TDI (Gen 3)                                                                                                    |
| Campaign Tip      | Updated SVM Flash procedure.                                                                                                    |
|                   | Certain steps in the test plan for the adaptive software have been updated. It is very important to follow these new steps to complete the SVM Flash procedure properly. Please see the updated information in the revised circular in Elsa and ServiceNet dated May 19, 2017. |
|                   | Once the GFF scan is complete, select "Special functions".                                                                                                    |
|                   | <ul> <li>Select the test plan "Adapt software, diesel, exhaust EA189 action 23XX" <as shown="">.</as></li> </ul>                                                                                                    |
|                   | • Select "Perform test" <arrow>.</arrow>                                                                                                    |
|                   |                                                                                                    |
|                   | RISK of Improper Repair!                                                                                                    |
|                   | <ul> <li>DO NOT SELECT the normal test plan for<br/>"Adapting Software".</li> </ul>                                                                                                    |
|                   | <ul> <li>ONLY SELECT the test plan "Adapt software,<br/>diesel, exhaust EA189 action 23XX" to<br/>perform this repair.</li> </ul>                                                                                                    |